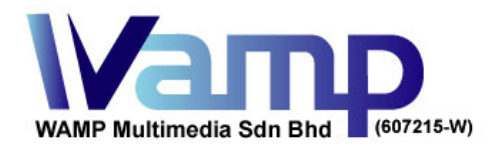

## **Guideline of Disc Image (CD or DVD) Creation using Nero 9 Application**

Having disc image file is an industrial standard for transferring CD or DVD master nowadays. Even for online transfer across cities or countries, it is very safe, secure and standardized approach.

It reduces production costs by saving courier express delivery charges. It also saves time for transporting the digital contents, let alone eliminating the risks of important data loss in parcel delivery.

Many different software applications are capable to create CD or DVD disc image file, the software application we discuss in this guideline document is Nero 9 burning software. Conceptually, the process of creating disc image file is the same across different Nero versions, or other burning applications.

If you have Nero burning software, just follow the following 3 steps. Once complete, you shall have a .NRG file saved in your computer. The .NRG file is what we call the disc image file. Upload this file to us and we can start mass disc replication.

There are many different web services which offer free file hosting. Below are just some of the few available. Feel free to use the one you prefer and just send us the download URL links.

http://drive.google.com http://www.sendspace.com http://www.yousendit.com http://www.box.com http://www.dropbox.com

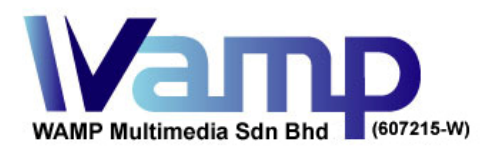

 PO Box 68, Jinjang, 52000, Kuala Lumpur, Malaysia

 Sales Hotline: 1700 80 0070

 Tel:
 +60 17 3370 027

 Email:
 sales@wamp-it.com

 Fax:
 +60 3 6730 5740

 Web:
 www.wamp-it.com

1. Open up Nero software and choose "*Nero Express*": (see below)

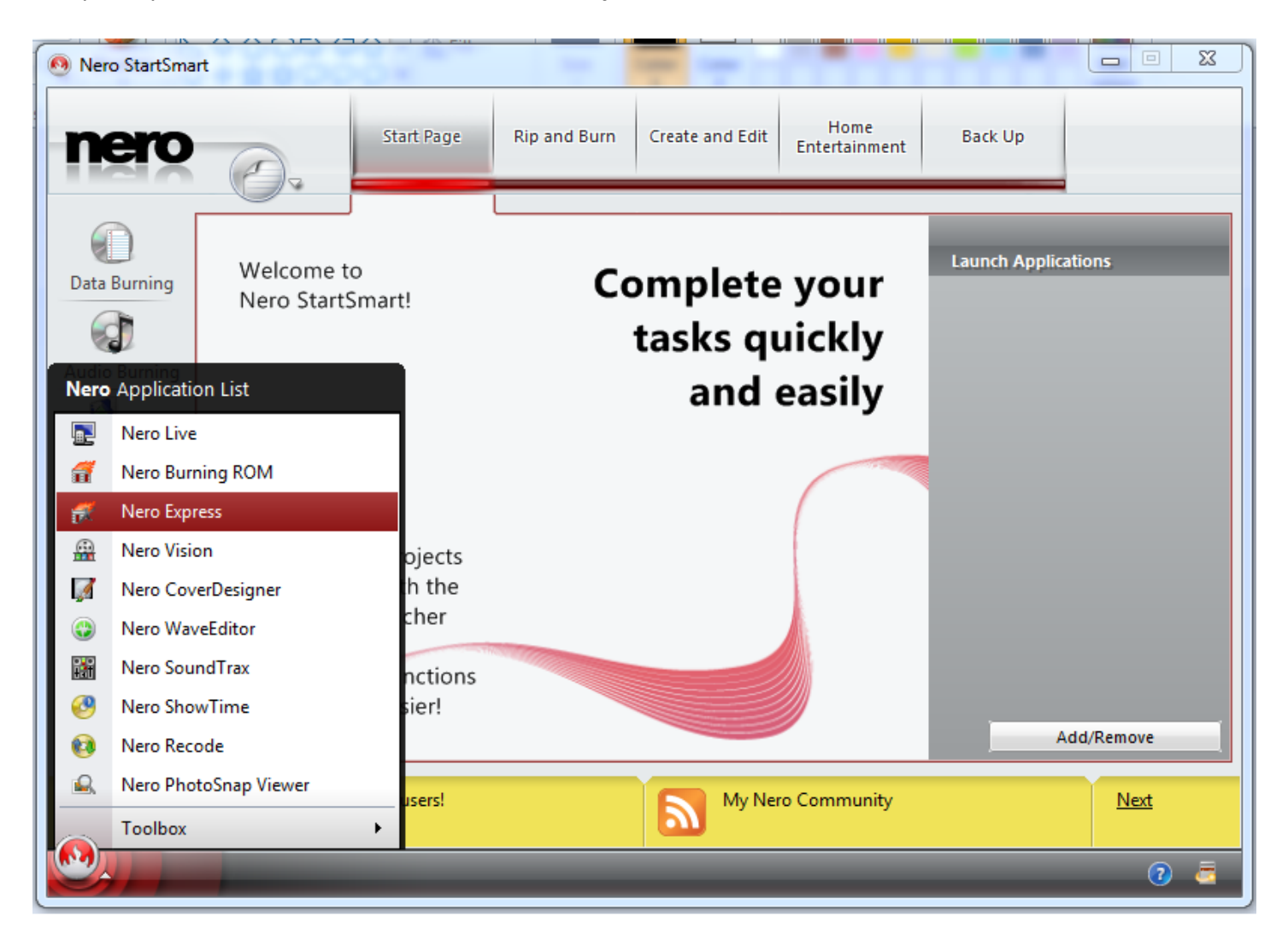

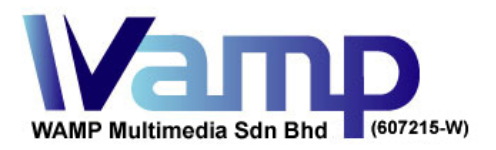

 PO Box 68, Jinjang, 52000, Kuala Lumpur, Malaysia

 Sales Hotline: 1700 80 0070

 Tel:
 +60 17 3370 027

 Fax:
 +60 3 6730 5740

 Web:
 www.wamp-it.com

2. Select "Image, Project, Copy" and then you will see the right side options to "Copy Entire CD" or "Copy Entire DVD": (see below)

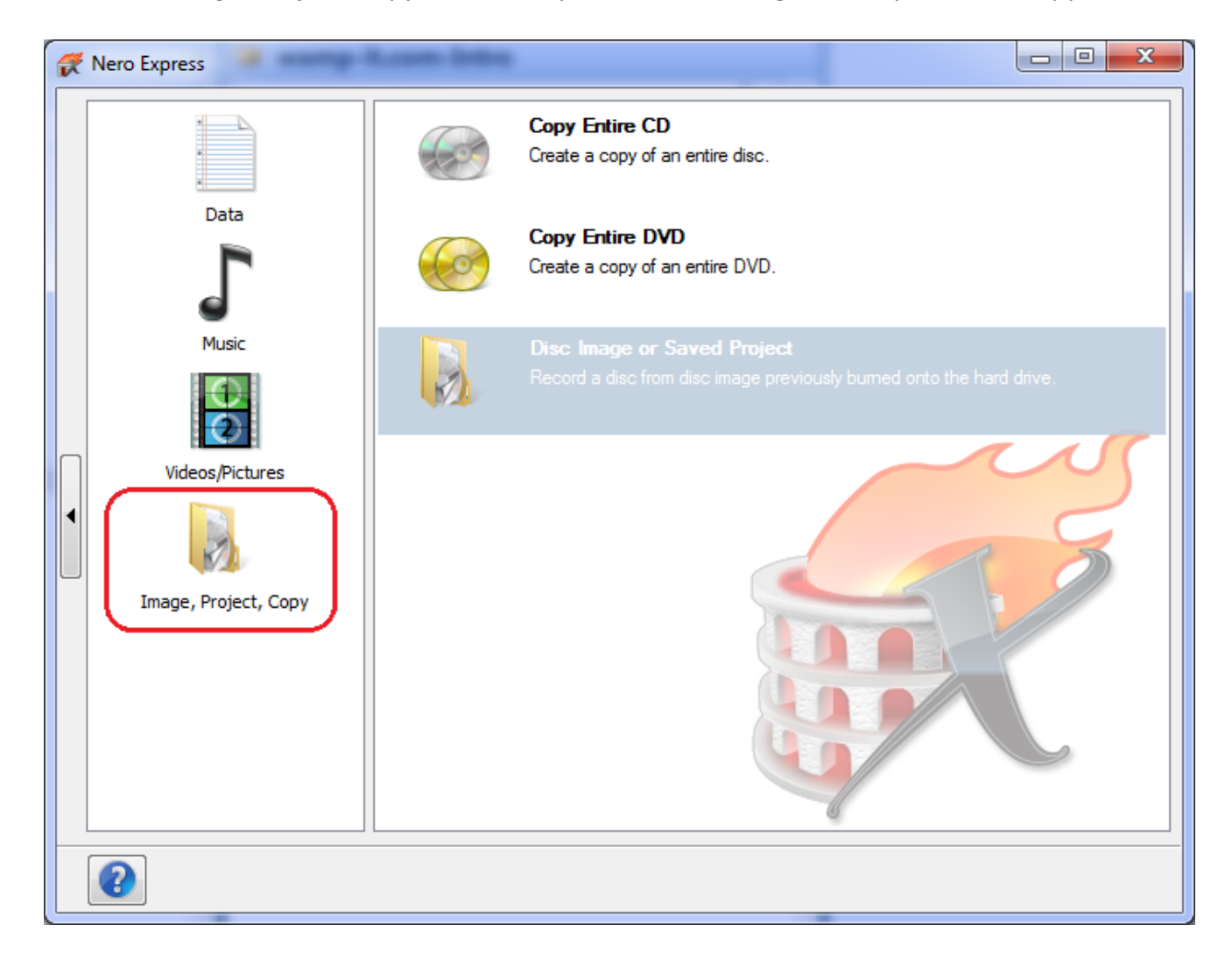

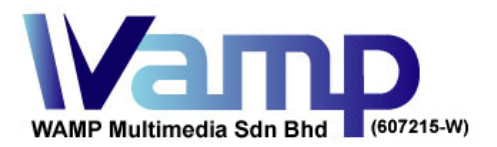

 PO Box 68, Jinjang, 52000, Kuala Lumpur, Malaysia

 Sales Hotline: 1700 80 0070
 Email: sales@wamp-it.com

 Tel:
 +60 17 3370 027
 Email: sales@wamp-it.com

 Fax:
 +60 3 6730 5740
 Web: www.wamp-it.com

3. Select as per your disc type, CD or DVD, then the below window pops up.

Insert your source master disc (CD or DVD) into computer, then choose "*Image Recorder*" as the Destination Drive. Click "*Copy*" button on the bottom right corner, it will ask you to save the Disc Image file (.NRG): (see below)

| Rero Express                                                        |                    |                                                                                                    |  |
|---------------------------------------------------------------------|--------------------|----------------------------------------------------------------------------------------------------|--|
| Select source and destination                                       |                    |                                                                                                    |  |
| Please select source and destination drives and insert source disc. |                    |                                                                                                    |  |
|                                                                     |                    |                                                                                                    |  |
|                                                                     | Source drive:      | B: HL-DT-ST DVD+-RW GU70N ▼                                                                                                    |  |
|                                                                     | Destination drive: | → Image Recorder [DVD] 		 Info                                                                                                    |  |
|                                                                     |                    | Caution: Some discs cannot be copied. They may be copy protected or contain errors.                                                                             |  |
|                                                                     | 1                  | To check if your disc can be copied, please conduct a test by burning a copy in simulation mode (to do so, expand the tab to the left and select 'Simulation'). |  |
| Π                                                                   |                    |                                                                                                    |  |
| •                                                                   |                    |                                                                                                    |  |
|                                                                     | . Quick copy       | Select this option to copy directly from the source to the destination drive, No<br>space will be used on your hard drive,                                      |  |
|                                                                     | Writing speed:     | · · · · · · · · · · · · · · · · · · ·                                                                                                    |  |
|                                                                     | Number of copies:  |                                                                                                    |  |
|                                                                     |                    | Verify data on disc after burning                                                                                                    |  |
|                                                                     | Image file;        | C:\TempImage.nrg                                                                                                    |  |
|                                                                     |                    |                                                                                                    |  |
| Back Copy                                                           |                    |                                                                                                    |  |

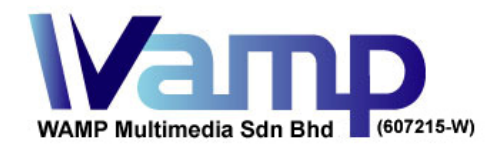

For any enquiry, you can always contact us at the below:

| Telephone                                                                                                    | : +60 17 337 0027                                              |  |  |
|----------------------------------------------------------------------------------------------------|----------------------------------------------------------------|--|--|
| Sales Hotline                                                                                                    | : 1700 80 0070 ( within Malaysia )                             |  |  |
| Web<br>Blog                                                                                                    | <pre>http://www.wamp-it.com http://www.wamp-it.com/blog/</pre> |  |  |
| Email                                                                                                    | : sales@wamp-it.com                                            |  |  |
| Fax                                                                                                    | : +60 3 6730 5740                                              |  |  |
| <ul> <li>LinkedIn : http://www.linkedin.com/company/wamp-multimedia-sdn-bhd</li> <li>Facebook: https://www.facebook.com/wamp.technology</li> <li>Twitter : https://twitter.com/wamp_it</li> <li>Google+ : http://google.com/+Wamp-it</li> </ul> |                                                                |  |  |